### Instant Messaging für HAMNET am OE2XZR Gaisberg konfigurieren Beispiel anhand des Clients Pidgin

### Voraussetzung

Voraussetzung für den Betrieb des nachfolgend beschriebenen Programms ist eine aktive Verbindung zum HAMNET (Details unter <u>http://wiki.oevsv.at</u> im Bereich Digitaler Backbone). Und natürlich ein PC.

#### Programm

Ähnlich ICQ, Yahoo oder MSN gibt es auch im HAMNET einen Instant Messaging (kurz IM) Service. Dieses Service ist am Server OE2XZR, Gaisberg bei Salzburg installiert, und kann von jedem verbundenen Benutzer verwendet werden, um sich mit anderen Funkamateuren auszutauschen.

Wie bei allen anderen IM auch, benötigen wir hierzu ein Client Programm. Am Einfachsten funktioniert hier der IM Client Pidgin, da hier auch alle anderen IM Server wie ICQ u.d.g. parallel dazu verwendet werden können.

Zu finden ist das Programm in der aktuellsten Version unter <u>http://www.pidgin.im</u> Im Download Bereich zu finden auch für andere Betriebssysteme wie z.B. MAC

#### Konfiguration

Nach der Installation legen wir ein neues Konto an. Dazu auf KONTEN – KONTEN VERWALTEN – [HINZUFÜGEN] klicken

| Anmeldeoptionen                                                            |                                                       |
|----------------------------------------------------------------------------|-------------------------------------------------------|
| Pro <u>t</u> okoll:                                                        | 🕎 ХМРР 💌                                              |
| <u>B</u> enutzer:                                                          | oe2wao                                                |
| <u>D</u> omain:                                                            | 44.143.43.1                                           |
| <u>R</u> essource:                                                         | Home                                                  |
| <u>P</u> asswort:                                                          | •••••                                                 |
| ✓ Passwort speicher                                                        | n::                                                   |
| Benutzereinstellungen                                                      |                                                       |
|                                                                            |                                                       |
| Lokaler <u>A</u> lias:                                                     |                                                       |
| Lokaler <u>A</u> lias:                                                     | iber neue <u>M</u> ails                               |
| Lokaler <u>A</u> lias:<br>Benachrichtigung (<br>Dieses Buddy- <u>I</u> con | iber neue <u>M</u> ails<br>für dieses Konto benutzen: |
| Lokaler Alias:    Benachrichtigung (   Dieses Buddy-Icon   Entfernt        | iber neue <u>M</u> ails<br>für dieses Konto benutzen: |

| Protokoll:          |
|---------------------|
| Benutzer:           |
| Domain:             |
| Ressource:          |
| Passwort:           |
| Passwort speichern: |
|                     |

XMPP Rufzeichen *(klein geschrieben)* 44.143.43.1 Home *eigenes Passwort* anhacken

Ganz unten noch [Dieses neue Konto auf dem Server anlegen] anhacken, dann weiter zu ERWEITERT.

# Instant Messaging für HAMNET am OE2XZR Gaisberg konfigurieren Beispiel anhand des Clients Pidgin

Im Reiter ERWEITERT muss nur noch der Verbindungsserver eingetragen werden.

| Verbindungsserver: | 44.143.43.1 |
|--------------------|-------------|
|--------------------|-------------|

| XMPP Einstellungen                          |                                          |
|---------------------------------------------|------------------------------------------|
| SSL/TLS voraussetzen                        |                                          |
| 📃 Erzwinge altes SSL (Port 522              | 23)                                      |
| 🔲 Erlaube Klartext-Authentifik              | ation über einen unverschlüsselten Kanal |
| <u>V</u> erbindungsport:                    | 5222                                     |
| <u>V</u> erbindungsserver:                  | 44.143.43.1                              |
| Proxys für Dateiübertragungen:              | proxy.jabber.org                         |
| 🗹 Zeige benutzerdefinierte Sm               | ileys                                    |
| Proxy-Optionen                              |                                          |
| Proxy- <u>T</u> yp:                         | Benutze globale Proxy-Einstellungen 💌    |
|                                             |                                          |
|                                             |                                          |
|                                             |                                          |
|                                             |                                          |
| -                                           |                                          |
| '] Dieses <u>n</u> eue Konto auf dem Server | anlegen                                  |
|                                             |                                          |

Jetzt diese Angaben [SPEICHERN].

Nach dem Aktivieren (ev. muss der neue Eintrag im Kontomanager noch angehackt werden) wird eine Verbindung mit dem Server hergestellt. Es wird nun ev. nachgefragt, ob sie das verwendete Zertifikat akzeptieren wollen. Mit einem Klick auf [AKZEPTIEREN] gelangt man nun weiter zur Anmeldung.

Geben Sie hier nun Ihre korrekten Daten an, eine Weiterverarbeitung dieser Daten findet nicht statt, sondern dienen lediglich dem System.

| 🔯 Pidgin |                                          |                 |  |
|----------|------------------------------------------|-----------------|--|
|          | XMPP Client Registration                 |                 |  |
|          | Please provide the following information |                 |  |
|          | Username:                                | oe2wao          |  |
|          | Full name:                               | Michael Wedl    |  |
|          | Email:                                   | oe2wao@oevsv.at |  |
|          | Password:                                | •••••           |  |
|          |                                          | Abbrechen OK    |  |
|          | _                                        |                 |  |

Die Daten mit einem Klick auf [OK] bestätigen, fertig.

## Instant Messaging für HAMNET am OE2XZR Gaisberg konfigurieren Beispiel anhand des Clients Pidgin

### Übersicht und Bedienung

Im geöffneten Client Fenster sehen Sie nun alle am System angemeldeten Benutzer.

| 🙆 В          | uda         | ly-Liste                            |                        |       |
|--------------|-------------|-------------------------------------|------------------------|-------|
| <u>B</u> udd | lys         | <u>K</u> onten                      | <u>W</u> erkzeuge      | Hilfe |
| 🗆 OE         | YSV         | 1                                   |                        |       |
|              | OE2         | 2WAO                                |                        |       |
| 🗆 Ge         | ener        | al                                  |                        |       |
| 0            | OE2<br>Ich  | 2 <b>AIP Philip</b><br>bin gerade r | <b>P</b><br>nicht hier |       |
|              | OE2<br>Spoi | 2 <b>HRO Harr</b><br>rt ist Mord    | Υ.                     |       |
|              |             |                                     |                        |       |
|              |             |                                     |                        |       |
|              | Verf        | ügbar                               |                        | -     |

Mit einem Rechtsklick auf einen Benutzer erscheint das Kontextmenü.

| 0   | Info abrufen                       |
|-----|------------------------------------|
| ß   | I <u>M</u>                         |
| 42  | <u>D</u> atei versenden            |
|     | Buddy-Alarm hinzufügen             |
|     | Mi <u>t</u> schnitt anzeigen       |
|     | Anzeigen, wenn im Offline-Modus    |
|     | AIM-Info                           |
|     | Buddy-Kommentar bearbeiten         |
|     | Verschieben nach 🔹 🕨               |
|     | Sperren                            |
| 2   | <u>A</u> lias                      |
|     | Entfernen                          |
|     | Setze benutzerdefiniertes Icon     |
|     | Benutzerdefiniertes Icon entfernen |
| Ð   | Ausklappen                         |
| - • |                                    |

Mit Klick auf IM (oder zuvor schon Doppelklick auf den Benutzer) kann nun ein Chat geöffnet werden.